# Controllare le impostazioni wireless su un router VoIP Cisco Small Business

# Sommario

Introduzione Come è possibile ottenere le impostazioni wireless sulla rete? Informazioni correlate

# **Introduzione**

Questo articolo fa parte di una serie dedicata all'installazione, alla risoluzione dei problemi e alla manutenzione dei prodotti Cisco per piccole imprese.

D. Come è possibile ottenere le impostazioni wireless sulla rete?R.

Di seguito sono riportate le impostazioni wireless da prendere in considerazione:

- a) SSID
- b.) Trasmissione SSID
- c.) Sicurezza wireless

Per controllare le impostazioni wireless sul router Cisco Small Business, attenersi alla seguente procedura:

#### Verifica delle impostazioni wireless su Cisco Small Business Router

#### Passaggio 1:

Accedere alla pagina di configurazione del router basata sul Web. Per istruzioni, fare clic qui.

#### Passaggio 2:

Quando viene visualizzata la pagina di configurazione del router basata sul Web, fare clic su **Wireless**.

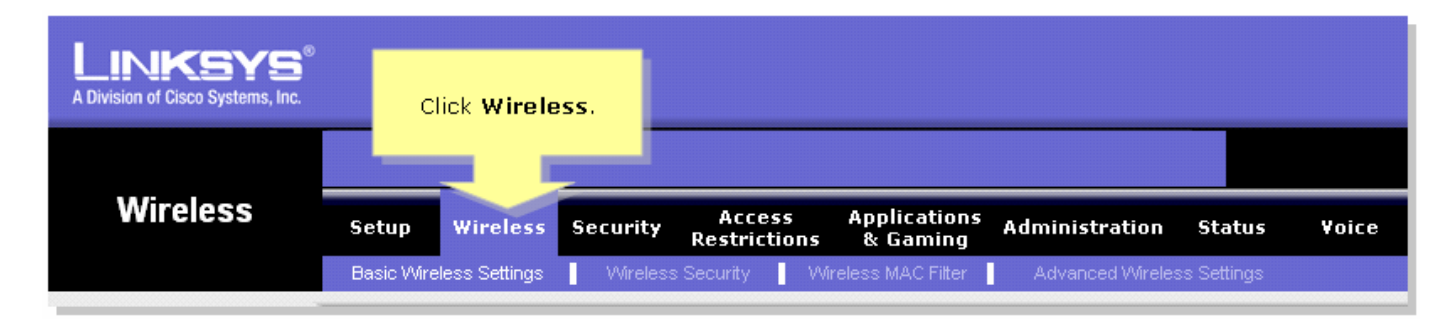

#### Passaggio 3:

Cercare il nome della rete wireless (SSID). Se è ancora impostato su "linksys", modificarlo in un

elemento univoco e notare se la trasmissione SSID wireless è impostata su Attiva o Disattiva.

| Setup      | Wireless                            | Security                                                                                                    | Access<br>Restrictions                                                                                                    | Applications<br>& Gaming                                                                                                    | Administrati                                                                                                    | on Status                                                                                                    | Voice                                                                                                    |
|------------|-------------------------------------|----------------------------------------------------------------------------------------------------|----------------------------------------------------------------------------------------------------|----------------------------------------------------------------------------------------------------|----------------------------------------------------------------------------------------------------|----------------------------------------------------------------------------------------------------|----------------------------------------------------------------------------------------------------|
| Basic Wire | less Settings                       | Wireles                                                                                                    | s Security 📘 VVi                                                                                                    | reless MAC Filter                                                                                                    | Advanced W                                                                                                    | ireless Settings                                                                                                    |                                                                                                    |
|            |                                     |                                                                                                    |                                                                                                    |                                                                                                    | E                                                                                                    | Basic Wireless                                                                                                    | Settings                                                                                                    |
| ,          | Wireless Netw                       | ork Mode: M                                                                                                  | lixed 🔽                                                                                                    | This is yo                                                                                                    | ur SSID. If                                                                                                    | he Wireless scr                                                                                                    | een allows<br>data                                                                                                    |
| Wireles    | s Network Nan                       | ne (SSID): lin                                                                                               |                                                                                                    | change                                                                                                    | e this to                                                                                                    | ansmission set                                                                                                    | tings. In<br>advanced                                                                                                    |
| v          | vvireless<br>Vireless SSID B        | s Channei: 📋<br>Iroadcast: 🕡                                                                                 | Enable Disa                                                                                                    | somethir                                                                                                    | ng unique.                                                                                                    | ettings on this s<br>nould remain a                                                                                                    | creen<br>t their                                                                                                    |
|            |                                     | 0                                                                                                    |                                                                                                    | ibie                                                                                                    | a a                                                                                                    | lefault values                                                                                                    |                                                                                                    |
|            |                                     |                                                                                                    |                                                                                                    |                                                                                                    | 1                                                                                                    | <u>1ore</u>                                                                                                    |                                                                                                    |
|            |                                     |                                                                                                    |                                                                                                    |                                                                                                    |                                                                                                    | Cis                                                                                                    | CO SYSTEMS                                                                                                    |
|            |                                     |                                                                                                    | Save Settings                                                                                                    | Cancel Ch                                                                                                    | anges                                                                                                    |                                                                                                    | مىللىسىيا                                                                                                    |
|            | Setup<br>Basic Wire<br>Wireles<br>V | Setup Wireless<br>Basic Wireless Settings<br>Wireless Network Nar<br>Wireless Network Nar<br>Wireless SSID E | Setup       Wireless       Security         Basic Wireless Settings       Wireless         Wireless Network Mode:       M         Wireless Network Name (SSID):       Iir         Wireless SSID Broadcast:       • | Setup Wireless   Basic Wireless Settings Wireless Security   Wireless Network Mode: Mixed   Wireless Network Made: Inksys   Wireless Network Name (SSID): Inksys   Wireless SSID Broadcast: Image: Image: Im | Setup       Wireless       Security       Access<br>Restrictions       Applications         Basic Wireless Settings       Wireless Security       Wireless MAC Filter         Wireless Network Mode:       Mixed       Iniksys       This is yout this is set using         Wireless Network Name (SSID):       Wireless Channet:       I       Implications         Wireless SSID Broadcast:       Implications       Disable | Setup       Wireless       Security       Access<br>Restrictions       Applications<br>& Gaming       Administration         Basic Wireless Settings       Wireless Security       Wireless MAC Filter       Advanced Wireless MAC Filter       Advanced Wireless Mac Filter         Wireless Network Name (SSID):       Mixed       Mixed       This is your SSID. If<br>this is set to "linksys,"<br>change this to<br>something unique.         Wireless SSID Broadcast       Imable       Disable       Imable       Imable       Imable | Setup       Wireless       Security       Access<br>Restrictions       Applications<br>& Gaming       Administration       Status         Basic Wireless       Mireless       Wireless Security       Wireless MAC Filter       Advanced Wireless Settings         Wireless Network Mode:       Mixed       Image       Mixed       Image       Basic Wireless         Wireless Network Name (SSID):       Image       Image       < |

### Passaggio 4:

Fare clic su Protezione wireless e osservare la modalità di protezione corrente.

| LINKSYS <sup>®</sup><br>A Division of Cisco Systems, Inc. |                |                             |                              |                                                                                                  |                                                                                                    |
|-----------------------------------------------------------|----------------|-----------------------------|------------------------------|--------------------------------------------------------------------------------------------------|----------------------------------------------------------------------------------------------------|
|                                                           |                | Click Wireless<br>Security. |                              |                                                                                                  |                                                                                                    |
| Wireless                                                  | Setup Wireless | Securit Access              | Applications A<br>s & Gaming | Administration                                                                                   | Status Voice                                                                                                    |
| Wireless Security                                         | Security Mode: | Disable                     |                              | ke note of the<br>setting.<br>(WPA<br>WPA I<br>Dial I<br>(RADI<br>Wire<br>Prote<br><u>More</u> . | security<br>uter supports four<br>nt types of security<br>s for your network.<br>Protected Access<br>) Pre-Shared key,<br>Remote Access<br>n User Service<br>(US), RADIUS, and<br>Equivalence<br>ction (WEP). |
|                                                           |                | Save Setting                | s Cancel Chang               | ges                                                                                              | األى                                                                                                    |

Se la modalità di protezione è impostata su WEP:

| Wireless Security |                       |                         |          |                       |  |
|-------------------|-----------------------|-------------------------|----------|-----------------------|--|
|                   | Security Mode :       | WEP 🔽                   | Take r   | note that the number  |  |
|                   | Default Transmit Key: | © 1 O 2 O 3 O 4         | selec    | ted, will determine   |  |
|                   | WEP Encryption:       | 64 bits 10 hex digits 🔽 | what v   | WEP Key you'll using. |  |
|                   | Passphrase:           | MySecretKey Generate    |          | Conv Key 1.           |  |
|                   | Key 1:                | BA3777C135              | <u> </u> | This will be          |  |
|                   | Key 2:                | 8D5AA90AAD              |          | your WEP key.         |  |
|                   | Key 3:                | 60A6275993              |          |                       |  |
|                   | Key 4:                | A98B258607              |          |                       |  |
|                   |                       |                         |          |                       |  |
|                   |                       |                         |          |                       |  |

### Se la modalità di protezione è impostata su WPA:

| Wireless Security |                    |                |                   |
|-------------------|--------------------|----------------|-------------------|
|                   | Security Mode :    | WPA Personal 💌 |                   |
|                   | WPA Algorithms:    |                | Take note of your |
|                   | WPA Shared Key:    | MySecretKey 🦳  | WPA Key. This key |
|                   | Group Key Renewal: | 3600 seconds   | snould be unique. |
|                   |                    |                |                   |

### Passaggio 5:

| Fare clic su | Save Settings |  |
|--------------|---------------|--|
|--------------|---------------|--|

# Informazioni correlate

Documentazione e supporto tecnico – Cisco Systems